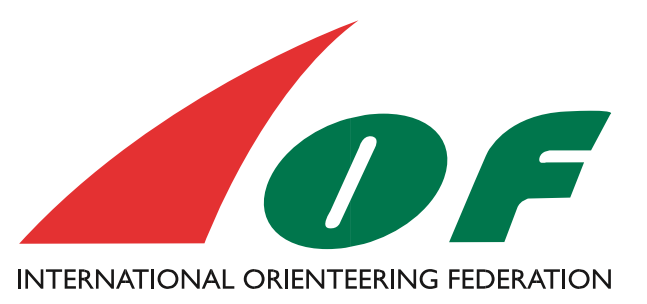

# **Payment with stripe**

#### Setting up an event

Stripe is a simple solution for events with individual registration to let the athletes pay with card directly when the registration is done.

# BACKGROUND

In order to use *Stripe* to charge registration fees, the club must create an account with the supplier Stripe (<u>www.stripe.com</u>) and link it to the club. When an account is configured, it is possible to select *Stripe* as a payment method on a Payment event (until *Stripe* is configured correctly, *Stripe* does not appear at all in the list of possible Payment methods).

The organiser club/federation give their account in the setup so IOF is not involved in the financial transaction.

To se the fees for using Stripe go to <u>www.sttripe.com</u> and change to the correct county on the bottom of the page

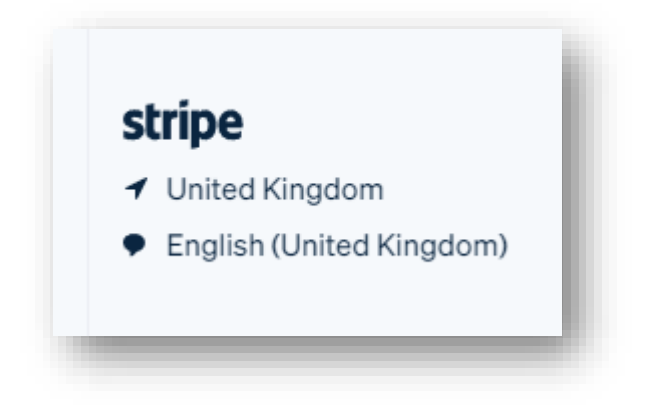

## **CLUB SETTINGS IN EVENTOR**

Configuration of the *Stripe* account in Eventor is done for the club under *Administration*->*Club settings* and the *Stripe settings* section

| Club settings for OK Tisaren                                                                                                    |
|----------------------------------------------------------------------------------------------------|
|                                                                                                    |
| Organisation logotype                                                                                                    |
| Eventor displays organisation logotypes in for example entry, start and result lists.                                                                                                    |
|                                                                                                    |
| Un a<br>Tiroren<br>Kansalang                                                                                                    |
| Observe semaniarii a laashaa                                                                                                    |
| Change organisation logotype                                                                                                    |
| API settings                                                                                                    |
| Eventor offers an API (Application Programming Interface) which enables automated reading of data, e.g. event calendar, entries<br>and results. These data may be used on club websites or in custom applications. In order to use Eventor's API, an API key is<br>needed. The key is generated below. |
| Guide: Access data via API                                                                                                    |
| Generate an API key                                                                                                    |
| Strine settings                                                                                                    |
| Eventor offers the possibility to take payment by card, for this to be possible the club needs to have a Strine account.                                                                                                    |
|                                                                                                    |
|                                                                                                    |

To start configuring *Stripe*, you click on the link *Connect organization to Stripe*, which navigates you to *Stripe's* page for onboarding new accounts. When you start the configuration, you get an account id that is stored in Eventor, but you have to complete a correct registration with *Stripe* before you can continue in Eventor and choose *Stripe* as the Payment method for a Payment event.

If the organization has not created an account with **Stripe** and connected it to the club, the link **Connect organization to Stripe** is displayed, if there is an account connected, the club's Stripe account Id is displayed.

| vent calendar Athletes                                                    | Athlete Licences Federations My pages Club Administration Dan - OK Tisaren -                                                                                                    |
|---------------------------------------------------------------------------|----------------------------------------------------------------------------------------------------|
| Club settings                                                             | Club settings for OK Tisaren                                                                                                    |
| Club members                                                              | Organisation logotype                                                                                                    |
| Overview     Roles     Virtual login                                      | Eventor displays organisation logotypes in for example entry, start and result lists.                                                                                                    |
| Events                                                                    | OH A<br>Tizaren                                                                                                    |
| <ul> <li>Club's events</li> <li>Olata exchange</li> <li>Series</li> </ul> | Change organisation logotype                                                                                                    |
|                                                                           | API settings-<br>Eventor offers an API (Application Programming Interface) which enables automated reading of data, e.g. event calendar, entries<br>and results. These data may be used on club websites or in custom applications. In order to use Eventor's API, an API key is<br>needed. The key is generated below.<br>Course Course of the course of the course o |
|                                                                           | Stripe settings                                                                                                    |
|                                                                           | Eventor offers the possibility to take payment by card, for this to be possible the club needs to have a Stripe account.                                                                                                    |
|                                                                           | Stripe account: acct_1Lu9I9Qoixwbk3Wt   Stripe dashboard                                                                                                    |
|                                                                           | All the necessary information has not been registered for your Stripe account to be able to receive payments, follow the link below and complete the information                                                                                                    |
|                                                                           | Complete onboarding to Stripe                                                                                                    |

If the club has not completed the entire registration with Stripe, the link *Complete onboarding to Stripe* is displayed, which starts configuration at the step where information is needed.

When the account with *Stripe* is ready to be used for payment, you can proceed by choosing *Stripe* as the payment method for the competition

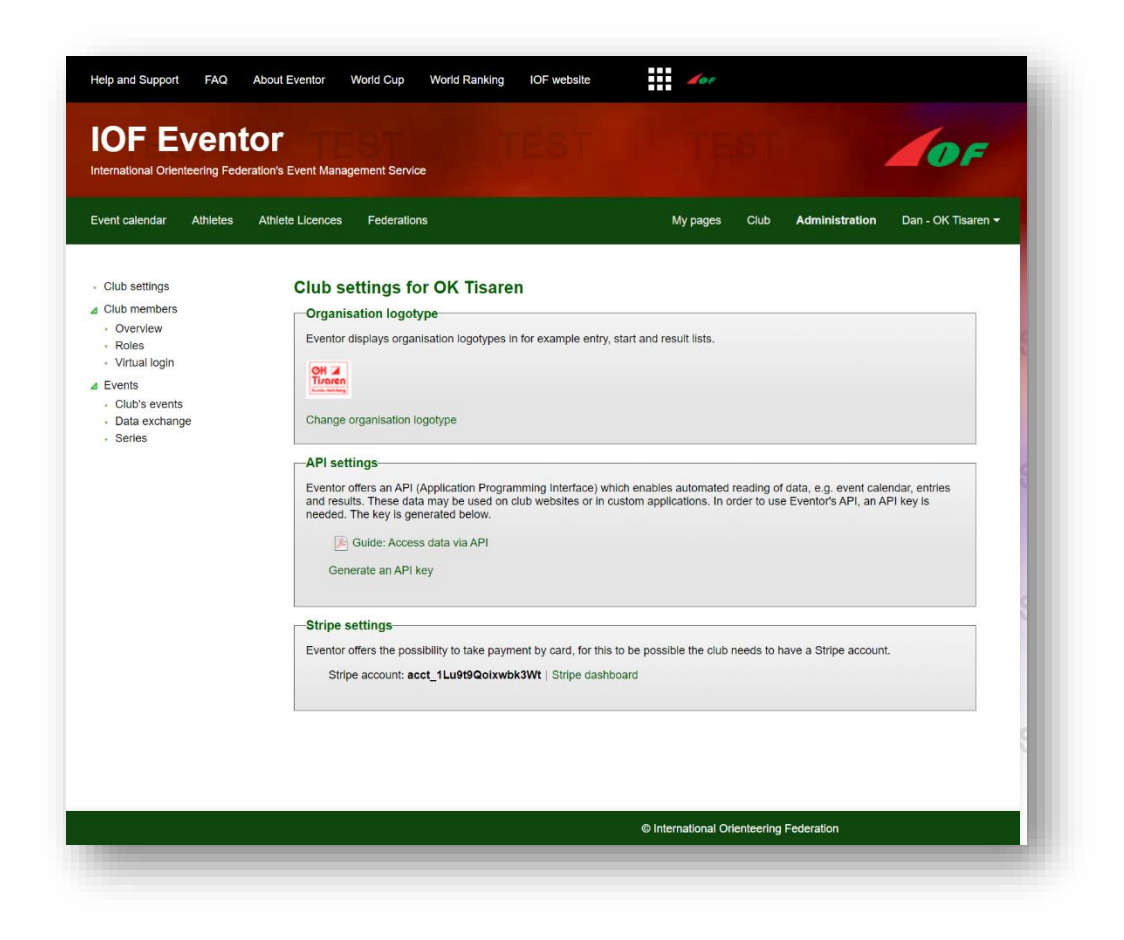

# **CONFIGURATION OF STRIPE ACCOUNT**

| French and a subman successful.                                                           | Cat started with String                                                                                                    |  |
|-------------------------------------------------------------------------------------------|----------------------------------------------------------------------------------------------------|--|
| Stripe for secure                                                                         | Get Starteu with Stripe                                                                                                    |  |
| payments.                                                                                 | must be completed by the business owner or someone                                                                                                    |  |
|                                                                                           | with significant management responsibility of that<br>business.                                                                                                    |  |
| ← Return to Eventor                                                                       |                                                                                                    |  |
|                                                                                           | Email                                                                                                    |  |
|                                                                                           | me@example.com                                                                                                    |  |
|                                                                                           | Have a Stripe account? You can use the same email.                                                                                                    |  |
|                                                                                           | Continue A                                                                                                    |  |
|                                                                                           |                                                                                                    |  |
|                                                                                           |                                                                                                    |  |
|                                                                                           |                                                                                                    |  |
|                                                                                           |                                                                                                    |  |
|                                                                                           |                                                                                                    |  |
|                                                                                           |                                                                                                    |  |
|                                                                                           |                                                                                                    |  |
|                                                                                           |                                                                                                    |  |
|                                                                                           |                                                                                                    |  |
|                                                                                           |                                                                                                    |  |
| Powered by string @                                                                       |                                                                                                    |  |
| Terms                                                                                     |                                                                                                    |  |
| Privacy                                                                                   |                                                                                                    |  |
|                                                                                           |                                                                                                    |  |
| English (US) 🗘                                                                            |                                                                                                    |  |
| English (US) 🗘                                                                            |                                                                                                    |  |
| english (Us) Ə                                                                            |                                                                                                    |  |
| English (US) U                                                                            |                                                                                                    |  |
| Eventor                                                                                   | Test mode                                                                                                    |  |
| Eventor                                                                                   | Test mode                                                                                                    |  |
| Eventor partners with                                                                     | Test mode<br>Let's start with some basics                                                                                                    |  |
| Eventor<br>Eventor partners with<br>Stripe for secure                                     | Text mode<br>Let's start with some basics<br>Choose your location and business type to get started.                                                                                                    |  |
| Eventor<br>Eventor partners with<br>Stripe for secure<br>payments.                        | Test mode<br>Let's start with some basics<br>Choose your location and business type to get started.<br>Registered business address                                                                                                    |  |
| Eventor<br>Eventor partners with<br>Stripe for secure<br>payments.<br>← Return to Eventor | Test mode<br>Let's start with some basics<br>Choose your location and business type to get started.<br>Registered business address<br>United Kingdom                                                                                                    |  |
| Eventor<br>Eventor partners with<br>Stripe for secure<br>payments.<br>← Return to Eventor | Test mode<br>Test mode<br>Let's start with some basics<br>Choose your location and business type to get started.<br>Registered business address<br>United Kingdom                                                                                                    |  |
| Eventor<br>Eventor partners with<br>Stripe for secure<br>payments.<br>← Return to Eventor | Test mode<br>Let's start with some basics<br>Choose your location and business type to get started.<br>Registered business address<br>United Kingdom<br>If your country isn't listed, please sign up for updates about<br>availability.                                                                                                    |  |
| Eventor<br>Eventor partners with<br>Stripe for secure<br>payments.<br>← Return to Eventor | Text mode<br>Let's start with some basics<br>Choose your location and business type to get started.<br>Registered business address<br>United Kingdom<br>If your country isn't listed, please sign up for updates about<br>availability.                                                                                                    |  |
| Eventor<br>Eventor partners with<br>Stripe for secure<br>payments.<br>← Return to Eventor | Test mode<br>Let's start with some basics<br>Choose your location and business type to get started.<br>Registered business address<br>United Kingdom<br>If your country isn't listed, please sign up for updates about<br>availability.<br>Type of business                                                                                                    |  |
| Eventor<br>Eventor partners with<br>Stripe for secure<br>payments.<br>← Return to Eventor | Text mode<br>Let's start with some basics<br>Choose your location and business type to get started.<br>Registered business address<br>United Kingdom<br>If your country isn't listed, please sign up for updates about<br>availability.<br>Type of business<br>Non-profit<br>\$                                                                                                    |  |
| Eventor<br>Eventor partners with<br>Stripe for secure<br>payments.<br>← Return to Eventor | Test mode   Let's start with some basics   Choose your location and business type to get started.   Registered business address   United Kingdom   If your country lan't listed, please sign up for updates about availability.   Type of business   Non-profit   Summess structure                                                                                                    |  |
| Eventor<br>Eventor partners with<br>Stripe for secure<br>payments.<br>← Return to Eventor | Text mode                                                                                                    |  |
| Eventor<br>Eventor partners with<br>Stripe for secure<br>payments.<br>← Return to Eventor | Text mode   Let's start with some basics   Choose your location and business type to get started.   Registered business address   United Kingdom   If your country isn't listed, please sign up for updates about availability.   Type of business   Non-profit   Business structure   Other/I'm not sure                                                                                                    |  |
| Eventor<br>Eventor partners with<br>Stripe for secure<br>payments.<br>← Return to Eventor | Tett mede <b>Description Description Description</b>                                                                                                    |  |
| Eventor<br>Eventor partners with<br>Stripe for secure<br>payments.<br>← Return to Eventor | Tett mede   Let's start with some basics   Choose your location and business type to get started.   Registered business address   United Kingdom   I'your country isn't listed, please sign up for updates about availability.   Type of business   Non-profit   Chter/I'm not sure   Continue →                                                                                                    |  |
| Eventor<br>Eventor partners with<br>Stripe for secure<br>payments.<br>← Return to Eventor | Tett mede   Define the statent with some basics   Choose your location and business type to get started.   Registered business address   United Kingdom   United Kingdom   United Kingdom   I your country isn't listed, please sign up for updates about availability.   Type of business   Non-profit   Chter/I'm not sure   Continue →                                                                                                    |  |
| Eventor<br>Eventor partners with<br>Stripe for secure<br>payments.<br>← Return to Eventor | Tet mede <b>Define the set of the set of th</b> |  |
| Eventor<br>Eventor partners with<br>Stripe for secure<br>payments.<br>← Return to Eventor | Tet mede   Let's start with some basics   Chose your location and business type to get started.   Registered business address   United Kingdom   I'your country isn't listed, please sign up for updates about availability.   Type of business   Non-profit   Chter/I'm not sure   Continue →                                                                                                    |  |
| Eventor<br>Eventor partners with<br>Stripe for secure<br>payments.<br>← Return to Eventor | Tet mede   Let's start with some basics   Chose your location and business type to get started.   Registered business address   United Kingdom   I'your country isn't listed, please sign up for updates about availability.   Type of business   Non-profit   Continue →                                                                                                    |  |
| Eventor<br>Eventor partners with<br>Stripe for secure<br>payments.<br>← Return to Eventor | Termede <b>Let's start with some basics</b> Choses your location and business type to get started.    Registered business address   United Kingdom   I'your country isn't listed, please sign up for updates about availability.    Type of business   Non-profit   Dther/I'm not sure    Continue →                                                                                                    |  |
| Eventor partners with<br>Stripe for secure<br>payments.<br>← Return to Eventor            | Termede <b>Let's start with some basics</b> Chose your location and business type to get started.    Registered business address   United Kingdom   I'your country isn't listed, please sign up for updates about availability.    Type of business   Non-profit   Dther/I'm not sure    Continue →                                                                                                    |  |
| Eventor partners with<br>Stripe for secure<br>payments.<br>← Return to Eventor            | Termede <b>Let's start with some basics</b> Chose your location and business type to get started.    Registered business address   United Kingdom   I'your country isn't listed, please sign up for updates about availability.    Type of business   Non-profit   Other/I'm not sure    Continue →                                                                                                    |  |

| Eventor                                                                                   | Test mode                                                                                                    |
|-------------------------------------------------------------------------------------------|----------------------------------------------------------------------------------------------------|
| Eventor partners                                                                          | Tell us more about your                                                                                                    |
| with Stripe for                                                                           | business                                                                                                    |
| secure payments.                                                                          | Stripe collects this information to better serve your                                                                                                    |
|                                                                                           | business and help meet the requirements of regulators,                                                                                                    |
| ← Return to Eventor                                                                       | financial partners, and our Services Agreement.                                                                                                    |
|                                                                                           | Organization number                                                                                                    |
|                                                                                           | 123456-7890                                                                                                    |
|                                                                                           | We only need your business ID number. Don't have one yet?<br>Apply online.                                                                                                    |
|                                                                                           | VAT number (Momsnr.) Optional                                                                                                    |
|                                                                                           | SE012345678901                                                                                                    |
|                                                                                           | Registered business address                                                                                                    |
|                                                                                           | Sweden 🗘                                                                                                    |
|                                                                                           | Address line 1                                                                                                    |
| Powered by <b>stripe</b> ①<br>Terms                                                       | Address line 2                                                                                                    |
| Privacy                                                                                   | Postal code                                                                                                    |
| English (US) 🗘                                                                            |                                                                                                    |
|                                                                                           | Town or City                                                                                                    |
| Seventor                                                                                  | Town or City                                                                                                    |
| Eventor<br>Eventor partners                                                               | Town or City<br>Test mode<br>Tell us more about your                                                                                                    |
| Eventor<br>Eventor partners<br>with Stripe for                                            | Test mode<br>Tell us more about your<br>business                                                                                                    |
| Eventor<br>Eventor partners<br>with Stripe for<br>secure payments.                        | Town or City Test mode Tell us more about your business Stripe collects this information to better serve your                                                                                                    |
| Eventor<br>Eventor partners<br>with Stripe for<br>secure payments.                        | Town or City Test mode Tell us more about your business Stripe collects this information to better serve your business and help meet the requirements of regulators, financial partners, and our Services Agreement.                                                                                                    |
| Eventor<br>Eventor partners<br>with Stripe for<br>secure payments.<br>← Return to Eventor | Town or City Test mode Tell us more about your business Stripe collects this information to better serve your business and help meet the requirements of regulators, financial partners, and our Services Agreement. Organization number                                                                                                    |
| Eventor<br>Eventor partners<br>with Stripe for<br>secure payments.<br>← Return to Eventor | Town or City - Test mode - Test mode - Stripe collects this information to better serve your business and help meet the requirements of regulators, financial partners, and our Services Agreement. Crganization number 123456-7890                                                                                                    |
| Eventor<br>Eventor partners<br>with Stripe for<br>secure payments.<br>← Return to Eventor | Town or City  Test mode  Tell us more about your business Stripe collects this information to better serve your business and help meet the requirements of regulators, financial partners, and our Services Agreement.  Organization number 123456-7890 We only need your business ID number. Don't have one yet? Apply online.                                                                                                    |
| Eventor<br>Eventor partners<br>with Stripe for<br>secure payments.<br>← Return to Eventor | Town or City  Test mode  Test mode  Test mode  Stripe collects this information to better serve your business and help meet the requirements of regulators, financial partners, and our Services Agreement.  Iza456-7890  We only need your business ID number. Don't have one yet? Apply online.  VAT number (Momsnr.) Optional                                                                                                    |
| Eventor<br>Eventor partners<br>with Stripe for<br>secure payments.<br>← Return to Eventor | Town or City Test mode Test mode Test mode Stripe collects this information to better serve your business and help meet the requirements of regulators, financial partners, and our Services Agreement. 123456-7890 We only need your business ID number. Don't have one yet? Apply online. VAT number (Momsnr.) Optiona ESE012345678901                                                                                                    |
| Eventor<br>Eventor partners<br>with Stripe for<br>secure payments.<br>← Return to Eventor | Town or City Test mode Test mode Test mode Stripe collects this information to better serve your business and help meet the requirements of regulators, financial partners, and our Services Agreement. 123456-7890 Ve only need your business ID number. Don't have one yet? Apply online. SE012345678901 Registered business address                                                                                                    |
| Eventor partners<br>with Stripe for<br>secure payments.                                   | Town or City         Test mode         Test mode         Stripe collects this information to better serve your business and help meet the requirements of regulators, financial partners, and our Services Agreement.         Organization number         123456-7890         We only need your business ID number. Don't have one yet?         Apply online.         St012345678901         Registered business address         Sweden                                                                                                    |
| Eventor partners<br>with Stripe for<br>secure payments.                                   | Town or City         Test mode         Tell us more about your business and help meet the requirements of regulators, financial partners, and our Services Agreement.         Organization number         123456-7890         We only need your business ID number. Don't have one yet? Apply online.         SE012345678901         Registered business address         Sweden       ©         Address line 1                                                                                                    |
| Eventor<br>Eventor partners<br>with Stripe for<br>secure payments.<br>← Return to Eventor | Town or City Test mode Test mode Test mode Tell us more about your business and help meet the requirements of regulators, financial partners, and our Services Agreement. T23456-7890 T23456-7890 We only need your business ID number. Don't have one yet? Apply online. SE012345678901 Second Second S |
| Eventor partners<br>with Stripe for<br>secure payments.<br>- Return to Eventor            | Town or City         Test mode         Test mode         Stripe collects this information to better serve your business and help meet the requirements of regulators, financial partners, and our Services Agreement.         123456-7890         We only need your business ID number. Don't have one yet? Apply online.         SE012345678901         Registered business address         Sweden       \$         Address line 1         Address line 2         Postal code                                                                                                    |

| Eventor                                | Test mode                                                                                                    |
|----------------------------------------|----------------------------------------------------------------------------------------------------|
| Eventor partners                       | Add vour business owners                                                                                                    |
| with Stripe for<br>secure payments.    | Due to regulatory guidelines, we're required to collect<br>information on anyone who has significant ownership of<br>your business. Learn more |
| ← Return to Eventor                    | Please add any individual who owns 25% or more of OK<br>Tisaren.                                                                               |
|                                        | + Add a business owner                                                                                                    |
|                                        |                                                                                                    |
|                                        | Continue with no owners $\rightarrow$                                                                                                    |
|                                        |                                                                                                    |
|                                        |                                                                                                    |
|                                        |                                                                                                    |
|                                        |                                                                                                    |
| Powered by <b>stripe</b> ①             |                                                                                                    |
| Terms                                  |                                                                                                    |
| rrvacy<br>inglish (US) ≎               |                                                                                                    |
|                                        |                                                                                                    |
|                                        |                                                                                                    |
| 🕗 Eventor                              | Test made                                                                                                    |
| Eventer partners                       | Business directors                                                                                                    |
| with Stripe for                        | Due to regulations, we're required to collect information                                                                                      |
| secure payments.                       | about a company's directors. Learn more.                                                                                                    |
| ← Return to Eventor                    | Please list all individuals who are members of the governing<br>board of OK Tisaren.                                                           |
|                                        | Dan Larsson ×                                                                                                    |
|                                        | daniarsson <i>i s</i> @gmail.com                                                                                                    |
|                                        | + Add another director                                                                                                    |
|                                        | Done, continue →                                                                                                    |
|                                        |                                                                                                    |
|                                        |                                                                                                    |
|                                        |                                                                                                    |
| Powered by <b>stripe</b> ①             |                                                                                                    |
| Terms                                  |                                                                                                    |
| Privacy<br>English (US) ≎              |                                                                                                    |
| ······································ |                                                                                                    |

| Eventor                                                                                                    | Test mode                                                                                                    |
|----------------------------------------------------------------------------------------------------|----------------------------------------------------------------------------------------------------|
| Eventor partners                                                                                                    | Business executives                                                                                                    |
| with Stripe for                                                                                                    | We're required to collect information about any                                                                                                    |
| secure payments.                                                                                                    | executives or senior managers who have significant                                                                                                    |
| - Poturo to Eventor                                                                                                    | management responsibility for this business.                                                                                                    |
| e Return to Eventor                                                                                                    | Please list all business executives from OK Tisaren.                                                                                                    |
|                                                                                                    | Dan Larsson X                                                                                                    |
|                                                                                                    | danlarsson73@gmail.com                                                                                                    |
|                                                                                                    |                                                                                                    |
|                                                                                                    | + Add another executive                                                                                                    |
|                                                                                                    |                                                                                                    |
|                                                                                                    | Done, continue →                                                                                                    |
|                                                                                                    |                                                                                                    |
|                                                                                                    |                                                                                                    |
|                                                                                                    |                                                                                                    |
| Powered by <b>stripe</b> ①                                                                                                    |                                                                                                    |
| Terms                                                                                                    |                                                                                                    |
| Privacy                                                                                                    |                                                                                                    |
|                                                                                                    |                                                                                                    |
| English (US) 🗘                                                                                                    |                                                                                                    |
| English (US) \$                                                                                                    | Test mode                                                                                                    |
| English (US) ≎                                                                                                    | Textmode<br>Add public details for                                                                                                    |
| English (US) ≎<br>Eventor<br>Eventor partners<br>with Stripe for                                                                         | Tetmode<br>Add public details for<br>customers                                                                                                    |
| English (US) ≎<br>Eventor<br>Eventor partners<br>with Stripe for<br>secure payments.                                                     | Test mode<br>Add public details for<br>customers<br>This information may be visible in payment statements,                                                                                                    |
| English (US) ≎<br>Eventor<br>Eventor partners<br>with Stripe for<br>secure payments.<br>← Return to Eventor                              | Test mode<br>Add public details for<br>customers<br>This information may be visible in payment statements,<br>invoices, and receipts.                                                                                                    |
| English (US) ≎<br>Eventor<br>Eventor partners<br>with Stripe for<br>secure payments.<br>← Return to Eventor                              | Test mode<br>Add public details for<br>customers<br>This information may be visible in payment statements,<br>invoices, and receipts.<br>Statement descriptor                                                                                                    |
| English (US) ≎<br>Eventor<br>Eventor partners<br>with Stripe for<br>secure payments.<br>← Return to Eventor                              | Text mode<br>Add public details for<br>customers<br>This information may be visible in payment statements,<br>invoices, and receipts.<br>Statement descriptor<br>Your business name                                                                                                    |
| English (US) ≎<br>Eventor<br>Eventor partners<br>with Stripe for<br>secure payments.<br>← Return to Eventor                              | Test mode<br>Add public details for<br>customers<br>This information may be visible in payment statements,<br>invoices, and receipts.<br>Statement descriptor<br>Your business name                                                                                                    |
| English (US) ≎<br>Eventor<br>Eventor partners<br>with Stripe for<br>secure payments.<br>← Return to Eventor                              | Test mode<br>Add public details for<br>customers<br>This information may be visible in payment statements,<br>invoices, and receipts.<br>Statement descriptor<br>Your business name                                                                                                    |
| English (US) ≎<br>Eventor<br>Eventor partners<br>with Stripe for<br>secure payments.<br>← Return to Eventor                              | Text mode         Add public details for customers         This information may be visible in payment statements, invoices, and receipts.         Statement descriptor         Vour business name         \$20.00         YOUR BUSINESS NAME         \$20.00         \$20.00         \$20.00         \$20.00         \$20.00         \$20.00         \$20.00         \$20.00         \$20.00         \$20.00         \$20.00         \$20.00         \$20.00         \$20.00         \$20.00         \$20.00         \$20.00         \$20.00         \$20.00 |
| English (US) ≎<br>Eventor<br>Eventor partners<br>with Stripe for<br>secure payments.<br>← Return to Eventor                              | Test mode<br>Add public details for<br>customers<br>This information may be visible in payment statements,<br>invoices, and receipts.<br>Statement descriptor<br>Your business name<br>Statement descriptor shows up on your customers' bank or<br>statement descriptor shows up on your customers' bank or<br>statement descriptor shows up on your customers' bank or                                                                                                    |
| English (US) ≎<br>Eventor<br>Eventor partners<br>with Stripe for<br>secure payments.<br>← Return to Eventor                              | Text mode         Add public details for customers         Add public details for customers         Statement descriptor         Your business name         Your business name         Statement descriptor shows up on your customers' bank or credit card statements. it should be 5-22 characters.                                                                                                    |
| English (US) ≎<br>Eventor partners<br>with Stripe for<br>secure payments.<br>← Return to Eventor                                         | Test mode         Add public details for customers         Add public details for subject in payment statements, invoices, and receipts.         Statement descriptor         Your business name         Your business name         Your business name         Your business name         Your business name         Your statement descriptor shows up on your customers' bank or credit card statements. It should be 5-22 characters.         Shortened descriptor                                                                                        |
| English (US) ≎<br>Eventor partners<br>with Stripe for<br>secure payments.<br>← Return to Eventor                                         | Test mode         Add public details for customers         Add public details for sources, and receipts.         Statement descriptor         Your business name         Your BUSINESS NAME         Your BUSINESS NAME         Your Statement descriptor shows up on your customers' bank or credit card statements. It should be 5-22 characters.         Shotened descriptor         Business                                                                                                    |
| English (US) ≎<br>Eventor<br>Eventor partners<br>with Stripe for<br>secure payments.<br>← Return to Eventor                              | Text mode         Add public details for customers         Add public details for subsective statements invoices, and receipts.         Statement descriptor         Your business name         Your business name         Your statement descriptor shows up on your customers' bank or credit card statements. It should be 5-22 characters.         Stotened descriptor         Business         Business                                                                                                    |
| English (US) ≎<br>Eventor partners<br>with Stripe for<br>secure payments.<br>← Return to Eventor                                         | <section-header></section-header>                                                                                                    |
| English (US) \$<br>Eventor partners<br>with Stripe for<br>secure payments.<br>← Return to Eventor<br>Powered by <b>stripe</b> ①          | <section-header></section-header>                                                                                                    |
| English (US) \$<br>Eventor partners<br>with Stripe for<br>secure payments.<br>← Return to Eventor<br>Powered by <b>stripe</b> ①<br>Terms | <section-header></section-header>                                                                                                    |

#### **CONFIGURE STRIPE AS PAYMENT METHOD IN EVENT**

When Stripe is configured for the club, you can choose it as the Payment method for a Payment event. The only thing you need to configure at the event is that you want to use Stripe and between which dates it should be active.

|                                                                        | sons with access                                 | G Add                                   | Ŭ                                         |
|------------------------------------------------------------------------|--------------------------------------------------|-----------------------------------------|-------------------------------------------|
|                                                                        | Payment receiver                                 | Sodertalje Nykvarn Orientering          |                                           |
|                                                                        | Application                                      | Event entry 🗸                           |                                           |
|                                                                        | Text on invoice                                  |                                         |                                           |
|                                                                        | Text on receipt                                  |                                         |                                           |
| Text color on                                                          | invoices/receipts                                | ■ *                                     |                                           |
| Hea                                                                    | ader fore color on<br>invoices/receipts          | <b>V</b>                                |                                           |
| Hea                                                                    | der back color on<br>invoices/receipts           | · ·                                     |                                           |
| Logotype on                                                            | invoices/receipts                                | Upload file                             | 0                                         |
| shown.                                                                 |                                                  |                                         | nge tel each el alem in ale inpat ileae   |
| <ul> <li>PayPal</li> <li>International bank</li> </ul>                 | transfer                                         |                                         |                                           |
| <ul> <li>PayPal</li> <li>International bank</li> <li>Stripe</li> </ul> | transfer                                         |                                         |                                           |
| PayPal International bank Stripe                                       | transfer<br>Activation time                      | 17/10/2022 00:00                        | 0                                         |
| PayPal International bank Stripe                                       | transfer<br>Activation time<br>Deactivation time | 17/10/2022 00:00<br>31/10/2022 00:00    | 0<br>0                                    |
| PayPal International bank Stripe PayEx                                 | transfer<br>Activation time<br>Deactivation time | 17/10/2022 00:00<br>31/10/2022 00:00    | 0<br>0                                    |
| PayPal International bank Stripe PayEx                                 | transfer<br>Activation time<br>Deactivation time | 17/10/2022 00:00       31/10/2022 00:00 | 0<br>0                                    |
| PayPal International bank Stripe PayEx                                 | transfer<br>Activation time<br>Deactivation time | 17/10/2022 00:00       31/10/2022 00:00 | Image: Save         Delete         Cancel |

#### **PAY WITH STRIPE**

When it is set up the athlete be able to chose to pay with Stripe together with the other offered payment methods.

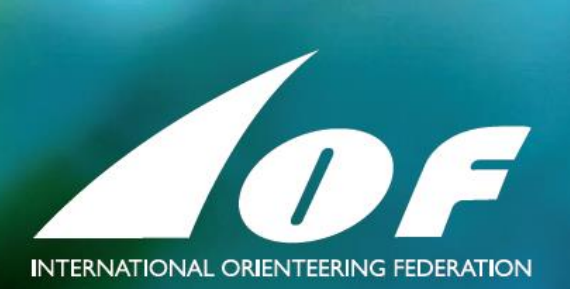